## Instructions to Setup Client Machine

**Note:** All users should have full read / write access to a level up from the MAX2PRO directory on the network

- 1. Make sure you have administrative rights to the workstation you wish to set up MaxLoad Pro
- 2. Permanently map a network drive to the location on the server, where you installed MaxLoad Pro. Browse across the mapped network drive to the max2pro directory. Run the NETSETUP.EXE file for a LAN (Local Area Network) install and WAN (Wide Area Network) install, respectively
- 3. NETSETUP / WANSETUP will verify that there is a valid version of DirectX installed on the local PC, create a local Maxload2.ini file and place it in Windows or WinNT directory. It will then create the required shortcuts for the software and place those on the desktop and under Start | Programs | TOPS for Windows Apps Menu

**Note:** If during the installation an error message occurs, please make note of the error and continue with the installation until it is finished. Then, call the TOPS Technical support